## MAN- VA-CD-04 MANUAL DE REVOCACIÓN DE FIRMA DIGITAL EN LINEA

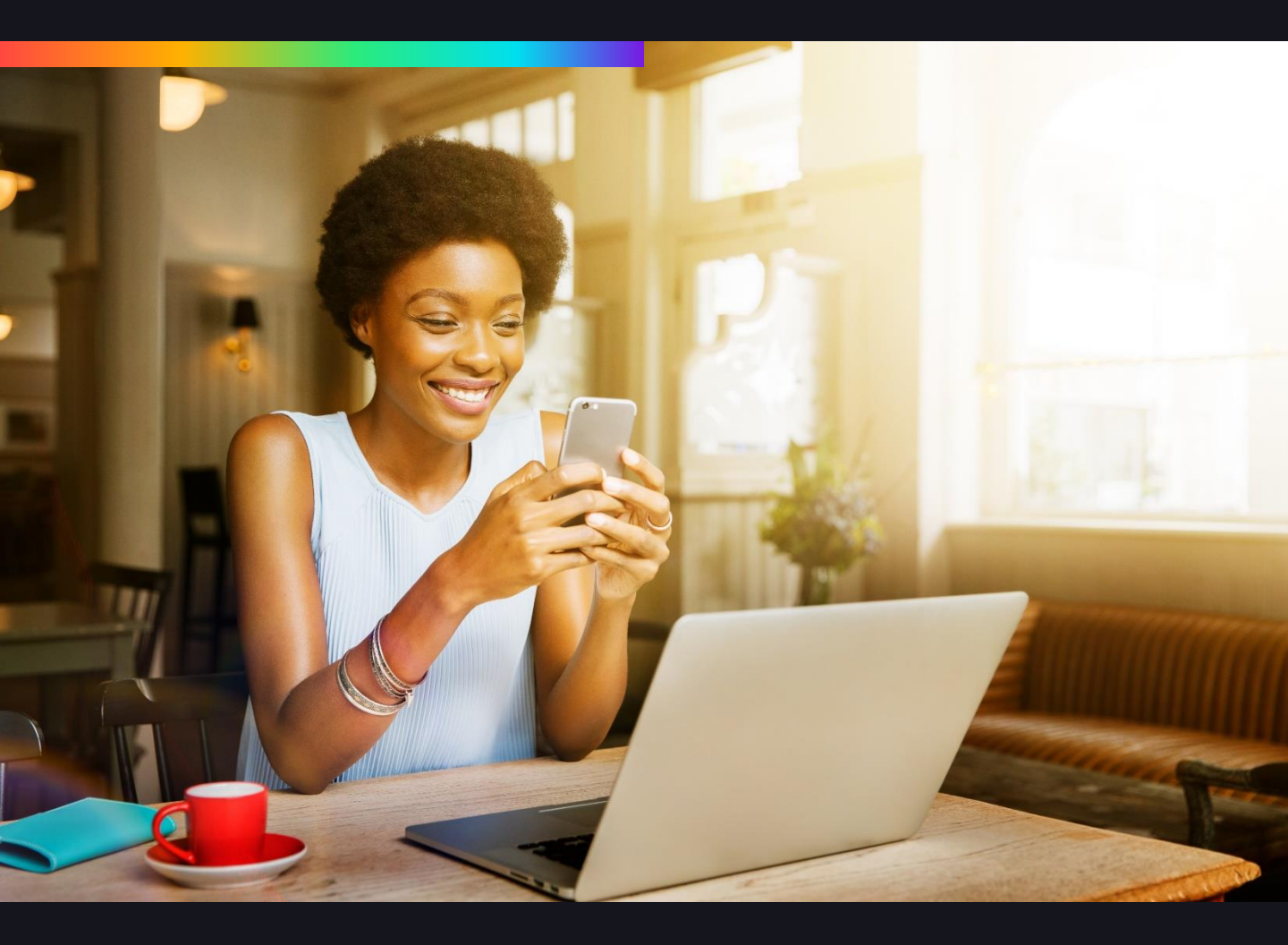

#### **PÚBLICO**

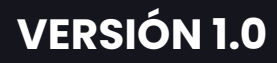

# Índice

| 1. | PORTADA                          | Pag 3  |
|----|----------------------------------|--------|
| 2. | OBJETIVO, ALCANCE Y TERMINOLOGÍA | Pag 4  |
| 3. | REVOCACIÓN DEL CERTIFICADO       | Pag 4  |
| 4. | <u>CONTACTO</u>                  | Pag 10 |

#### PORTADA

| VERSIÓN | AUTOR                                                          | FECHA     | JUSTIFICACIÓN DE<br>LA MODIFICACIÓN |
|---------|----------------------------------------------------------------|-----------|-------------------------------------|
|         | Vivian Vargas<br><b>Agente de Registro</b>                     |           |                                     |
| 1.0     | Liliana Baquero<br>Reyes <b>Agente de</b><br><b>Validación</b> | 7/09/2023 | Lanzamiento                         |

| REVISÓ                                                   | APROBÓ                                                                      |
|----------------------------------------------------------|-----------------------------------------------------------------------------|
| NOMBRE: Lishet Jhoana Mahecha Segura<br>CARGO: RA Leader | NOMBRE: Edison Stiven Rondón Jiménez<br>CARGO: Business Development Manager |
| FECHA: 08/09/2023                                        | FECHA: 08/09/2023                                                           |

| LISTA DE DISTRIBUCIÓN |                                                             |    |       |
|-----------------------|-------------------------------------------------------------|----|-------|
| NO                    | CARGO                                                       | NO | CARGO |
| 1                     | Todos los funcionarios<br>de Valid Certificadora<br>Digital | 2  | N/A   |

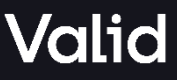

### • **OBJETIVO**

El objetivo de este manual es orientar a los suscriptores en el paso a paso para la revocación de su certificado digital en línea.

#### • ALCANCE

Dirigido a todos los suscriptores de la ECD Valis Sucursal Colombia que cuenten con un certificado digital

### TERMINOLOGÍA

- **Elogic RA:** Es la plataforma mediante la cual, los suscriptores finales de firma digital en formato token virtual pueden llevar a cabo los procesos de firmado de los documentos electrónicos que requieran firmar.
- **Certificado Digital:** Mensaje de datos electrónicos firmado por la Entidad de Certificación Digital, el cual identifica a la entidad de certificación que lo expide, como al suscriptor y contiene la llave pública de éste mismo.
- **Token Virtual:** Es un dispositivo de autenticación en nube, que brinda una validación de identidad para la firma digital en documentos electrónicos.
- **Firma Digital:** Valor numérico que se adhiere a un mensaje de datos y que, utilizando un procedimiento matemático conocido, vinculado a la clave del iniciador y al texto del mensaje permite identificar que este valor se ha obtenido exclusivamente con la llave del iniciador y que el mensaje inicial no ha sido modificado después de efectuada la transformación.
- **Revocación:** Es el proceso por el cual se inhabilita los certificados en relación con las firmas digitales de personas naturales o jurídicas y se da por terminado su periodo de validez de uso a partir de la fecha de revocación; al presentarse algunas de las causas establecidas en la Declaración de Practicas de Certificación.

## **REVOCACIÓN DEL CERTIFICADO**

#### RECOMENDACIONES

- Recuerde contar con Internet
- La revocación deberá efectuarla directamente el titular accediendo al software de registro – eLogic valid RA.
- La ECD Valid Sucursal Colombia notificará en las siguientes 24 horas la revocación del certificado a través del Listado de Certificados Revocados (CRL) que podrá consultar ingresando a través de la página web https://www.validcolombia.com/Soporte/ RUTA DE CONFIANZA – LISTA DE CERTIFICADOS REVOCADOS CRL.

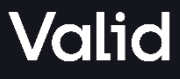

### PASO 1

Ingrese al software de registro eLogic Valid RA a la URL: <u>https://valid.elogic-ra.co/signIn</u> y autentíquese con usuario y contraseña.

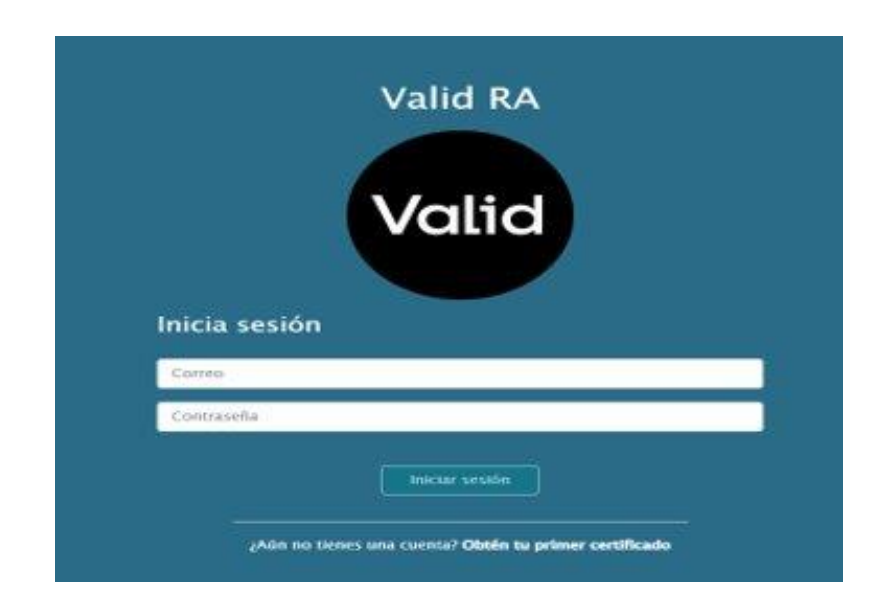

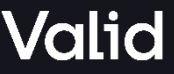

#### PASO 2

Al ingresar a la plataforma encontrará los datos de su certificado, debe dar clic en su nombre

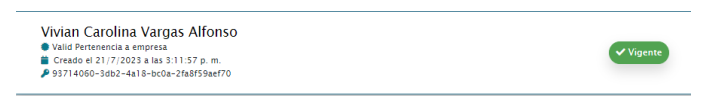

PASO 3

Al ingresar se debe seleccionar la opción Revocar certificado.

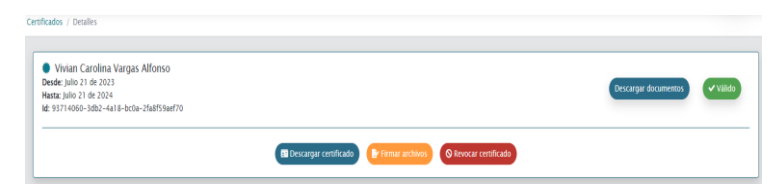

PASO 4

Al elegir revocar certificado se desplegará la siguiente ventana

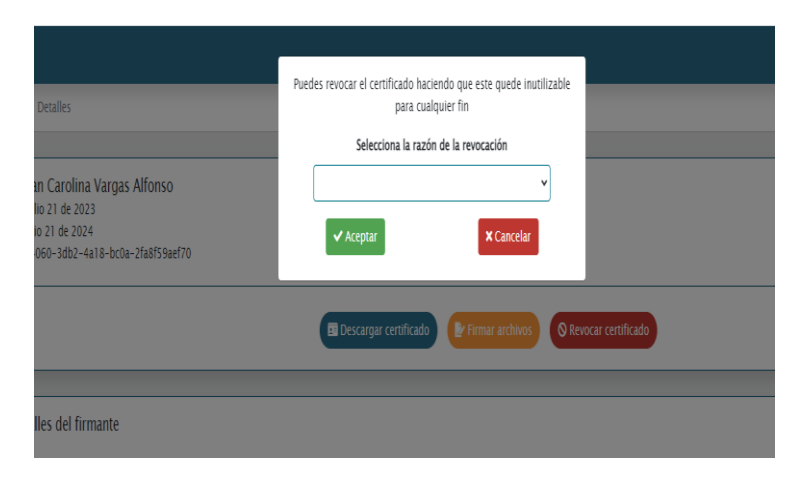

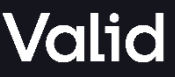

#### PASO 5

Se debe seleccionar la razón por la cual requiere revocar su certificado

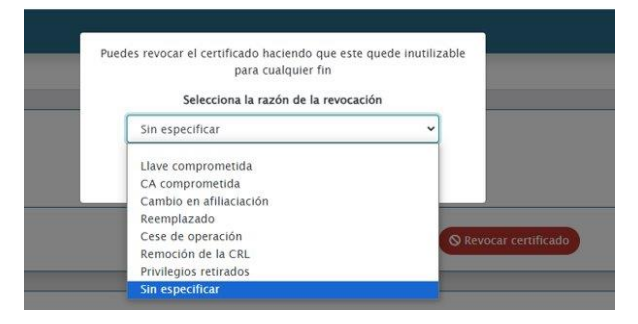

#### PASO 6

Deberá dar clic en el botón Aceptar, la ventana inmediatamente mostrará que el certificado fue revocado con éxito

| P | Puedes revocar el certificado haciendo<br>para cualquier | que este quede inutilizable<br>fin |
|---|----------------------------------------------------------|------------------------------------|
|   | Selecciona la razón de l                                 | a revocación                       |
|   | Sin especificar                                          | ~                                  |
|   | ✓ Aceptar                                                | × Cancelar                         |

#### PASO 7

El estado del certificado cambiará de Válido a Revocado

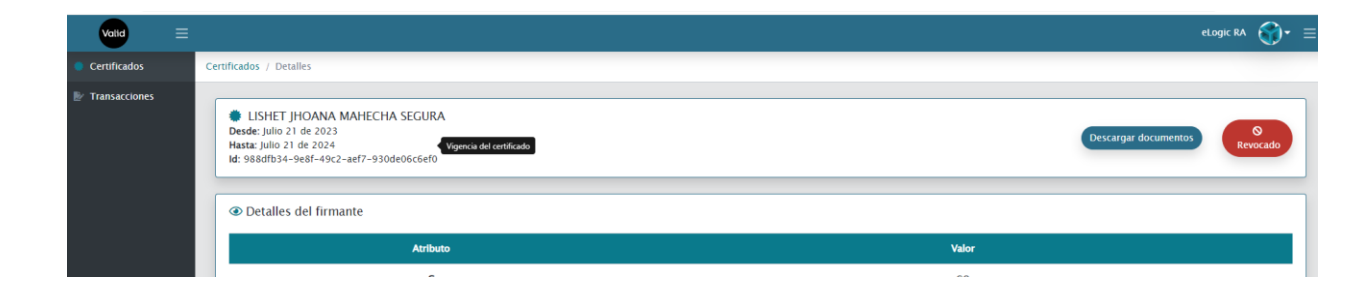

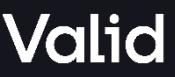

#### PASO 8

Por último, al correo llegará la notificación de revocación de su certificado.

| ccaución; Este correo fue enviado por un remitente externo, | REMITENTE EXTERNO<br>i considera que es un correo sospechoso o de un origen desconocido, por favor proceda a reportarlo al correo grá | bersecuritycol@valid.com |
|-------------------------------------------------------------|----------------------------------------------------------------------------------------------------|--------------------------|
| Valid Sucursal Colombia                                     |                                                                                                    |                          |
| Revocación de certificado digit                             | al.                                                                                                    |                          |
| Estimado (a) VIVIAN CAROLINA VARGAS ALFO                    | ISO,                                                                                                    |                          |
| Su certificado digital de tipo Valid Pertenencia a          | ampresa con validez de 12 meses ha sido revocado.                                                                                     |                          |
| Para adquirir un nuevo certificado por favor ingres         | e a la plataforma de eLogic RA haciendo clic en el siguiente botón:                                                                   |                          |
|                                                             | Ir a Valid RA                                                                                                    |                          |
|                                                             |                                                                                                    |                          |

Tenga en cuenta, que La ECD Valid Sucursal Colombia notificará en las siguientes 24 horas la revocación del certificado a través del Listado de Certificados Revocados (CRL) que podrá consultar ingresando a través de la página web https://www.validcolombia.com/Soporte/ RUTA DE CONFIANZA -LISTA DE CERTIFICADOS REVOCADOS CRL.

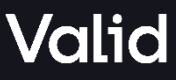

#### Contacto

En caso de presentar cualquier inquietud puede comunicarse con nosotros a través de los siguientes canales.

- **Presencial:** Av Calle 100 No. 19 54, Ed. Prime Tower Oficina 1001, Bogotá D.C., Colombia.
- **Ventas:** comercialcol@valid.com o diligencie el siguiente formulario: <u>Solicitud de certificado digital.</u>
- Ventas otros servicios: comercialcol@valid.com o diligencie el siguiente formulario: <u>Solicitud de servicios adicionales a</u> la certificación digital
- Envíenos su PQRSAF: Al correo atencionalcliente@valid.com o diligencie el siguiente formulario: Formulario de PQRSAF.
- Teléfonos: (601) 744 3900

## Valid Trust is Power

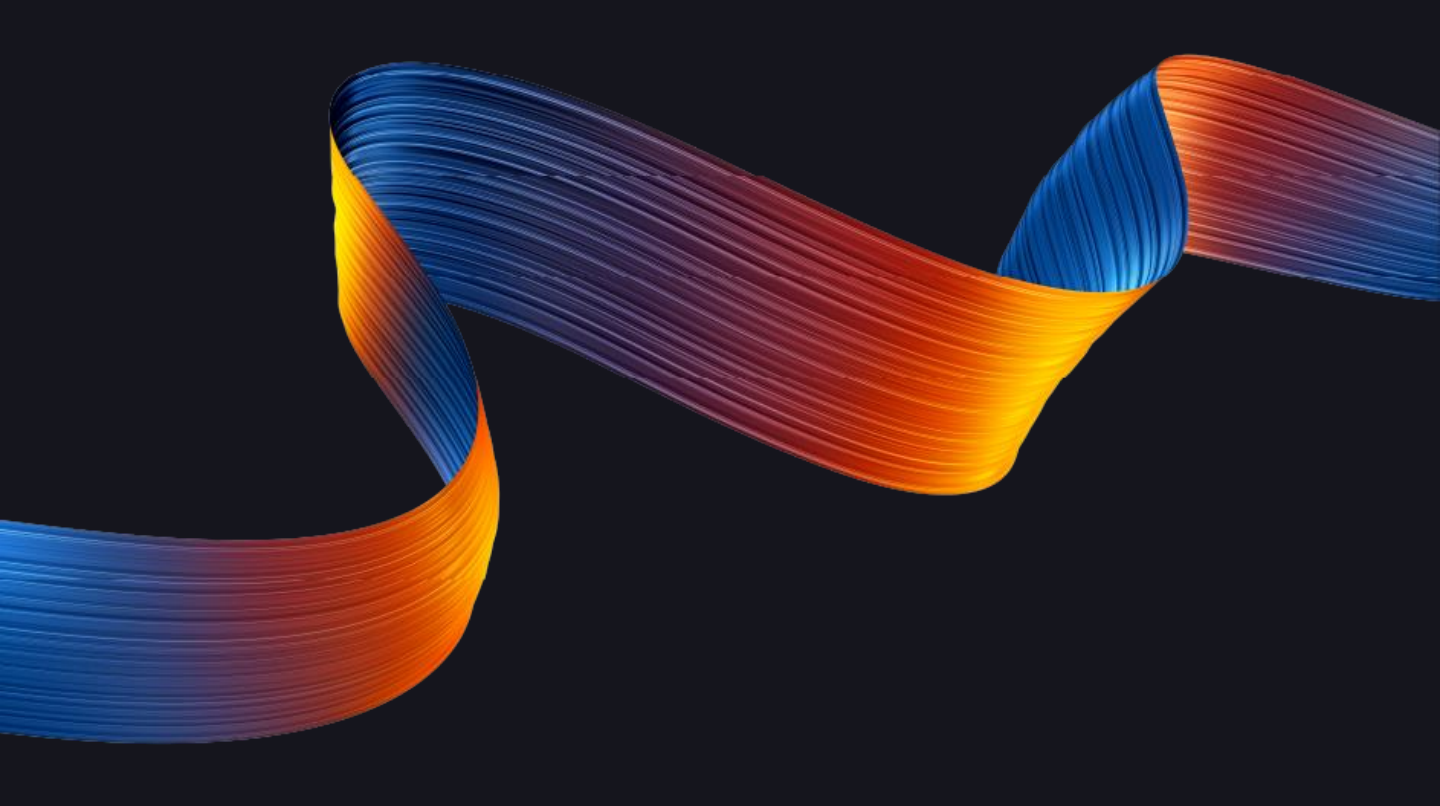